# facturemosy@

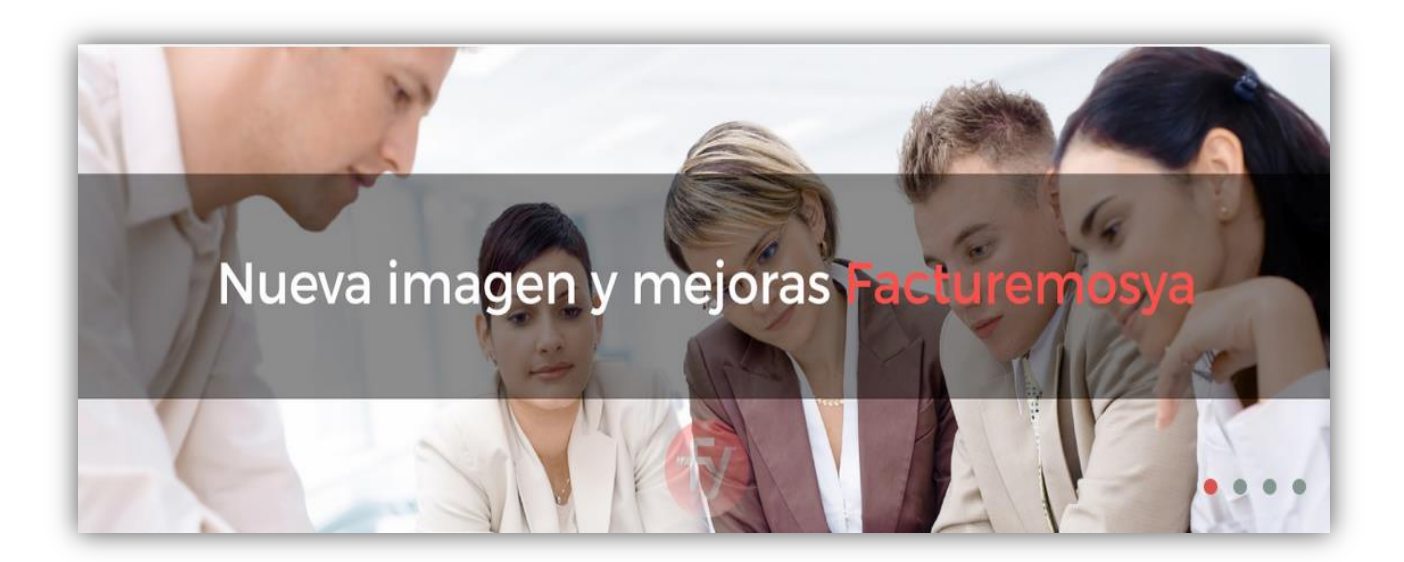

# MANUAL DE NAVEGACIÓN

# WWW.FACTUREMOSYA.COM

Fecha de última de actualización: 27 de septiembre del 2016

Bienvenido a la nueva página de FACTUREMOSYA.

La nueva imagen y diseño han sido pensados para facilitar el acceso a la información de nuestros productos y servicios, precios actualizados, avisos importantes, promociones y formas de contacto.

Adicionalmente al registrase le permitirá generar sus órdenes de compra, realizar sus pagos por Paypall, registrar sus pagos y descargar la factura de su compra, agilizando sus trámites de forma directa, automática y sencilla.

A continuación le explicaremos como está conformada nuestra página, cuáles son los pasos a seguir para registrarse como usuario e iniciar una sesión para navegar en la página de forma eficiente y poder realizar todas las opciones que hemos generado para brindarle un mejor servicio.

#### I. NAVEGACIÓN EN GENERAL

- a. INICIO
- b. NOSOTROS
- c. **PRODUCTOS** 
  - REALIZAR UNA ÓRDEN DE COMPRA
  - **REGISTRAR UN PAGO POR PAYPALL**
  - REGISTRAR UN PAGO POR DEPÓSITO O TRANSFERENCIA.
- d. SOPORTE TÉCNICO
- e. **PROMOCIONES**
- II. REGISTRARSE
- III. INICIO DE SESIÓN
- IV. CHAT EN LÍNEA
- V. CONTACTO

IBA SOLUCIONES EMPRESARIALES S.A. DE C.V.

Av. Eulalia Guzmán 169, Col. Atlampa, Delegación Cuauhtémoc, México D.F., C.P. 06450

(55) 5255 – 4555

#### I. NAVEGACIÓN EN GENERAL

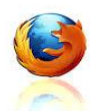

Puede ingresar desde cualquier navegador de internet, se sugiere utilice MozillaFirefox para acceder a nuestra página:www.facturemosya.com

La página está diseñada para su consulta desde cualquier dispositivo con acceso a internet, incluyendo celulares.

Usted puede desplazarse por medio del cursor seleccionando la opción de la información deseada y moverse por medio de la barra lateral para navegar en toda la página.

La navegación a través de cada opción del menú superior le permitirá visualizar la información en general de cada tema. En la parte inferior de la página podrá ver el menú de navegación, los datos de contacto, horario de atención, redes sociales y registro de usuarios.

Para poder solicitar un ticket de soporte, una orden de compra, realizar una compra por PayPal, registrar su pago por depósito o transferencia, o descargar su factura, deberá REGISTRARSE primero para poder iniciar su sesión.

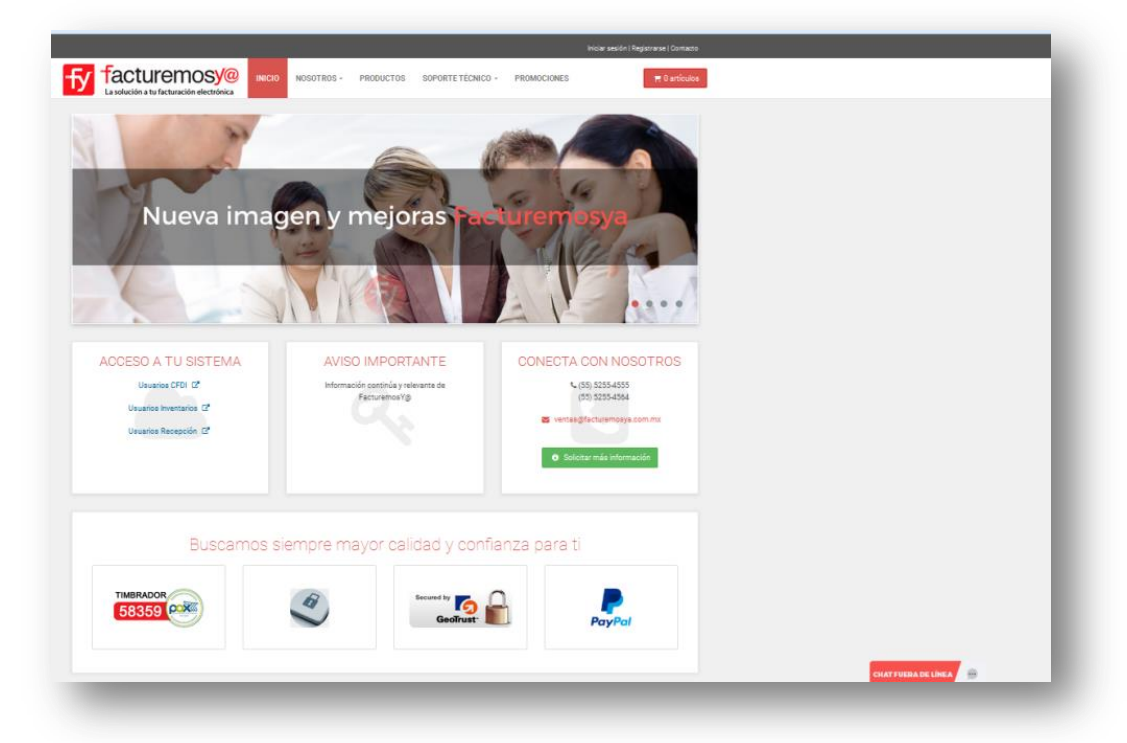

**IBA SOLUCIONES EMPRESARIALES S.A. DE C.V.** 

Av. Eulalia Guzmán 169, Col. Atlampa, Delegación Cuauhtémoc, México D.F., C.P. 06450

(55) 5255 – 4555

Las opciones del menú principal son:

#### a. INICIO

En la sección INICIO usted podrá visualizar la imagen principal desde donde podrá ir a la información a detalle dando clic en la imagen.

Ejemplo: Si usted da clic en la imagen con la leyenda "Nueva imagen y mejoras Facturemosya" podrá ingresar a la información sobre nuestras actualizaciones y mejoras planteadas para darle un mejor servicio, incluye video tutoriales.

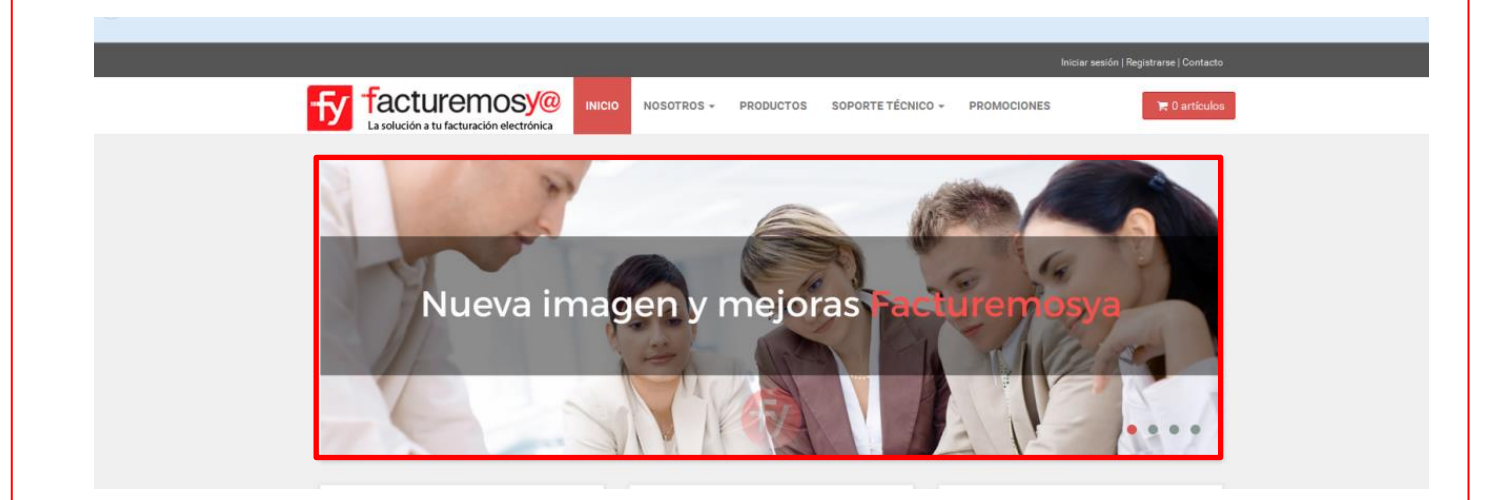

Usted puede ingresar a su sistema de facturación CFDI Web, inventarios o recepción dando clic en la opción que corresponda, lo enviará a la página de acceso a su sistema para que capture su usuario y contraseña e inicie su sesión de facturación.

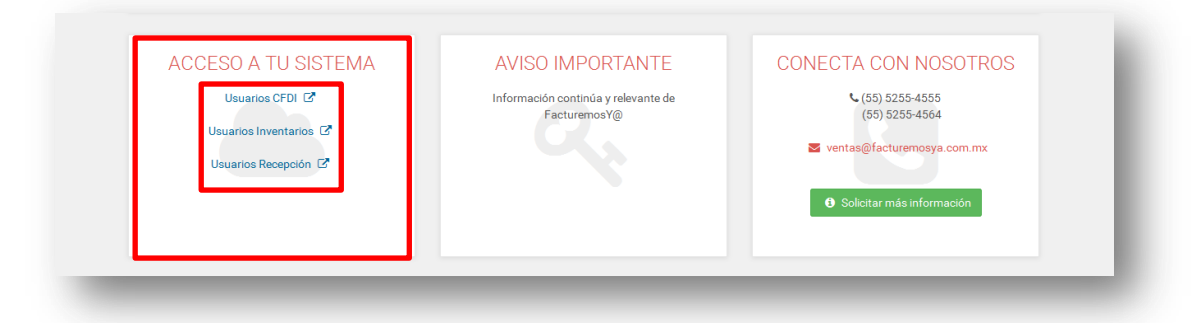

Adicionalmente podrá visualizar Avisos Importantes de Facturemosya con relación a los sistemas o actualizaciones.

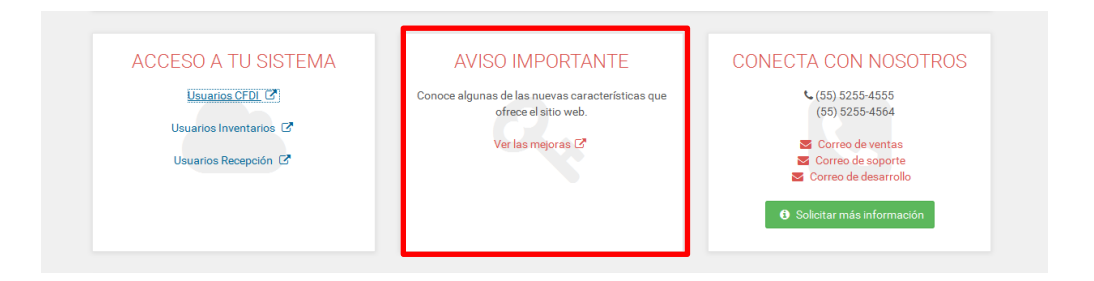

En esta sección también encontrará los teléfonos y correos de contacto, así como el formato para solicitar información sobre algún producto o servicio en específico o realizar alguna sugerencia. Al dar clic en **Solicitar más información** habilitará el formato de contacto.

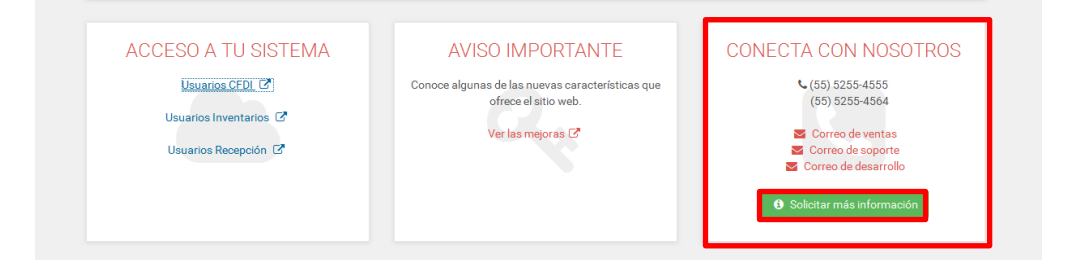

el formato de En Contacto debe capturar su Nombre, Teléfono, Correo electrónico, Medio por el que se enteró, en sistema está que interesado, sus У comentarios, dudas, o sugerencias.

| fy facturemosy                                                                                 |                                                                                                    | ETÉCNICO - PROMOCIONES 🗮 O articulos                                                                   |  |
|------------------------------------------------------------------------------------------------|----------------------------------------------------------------------------------------------------|----------------------------------------------------------------------------------------------------|--|
| Inicio > Contacto                                                                              |                                                                                                    |                                                                                                    |  |
| Horariss de atención<br>Lunes a Viernes<br>900 am. e 600 p.m.<br>Silvado<br>900 am. e 100 p.m. | Contacto<br>(0.24ess abler más acerca de nuestra empresa? "Tene:<br>Par tener os dude en contactar con nosativo, nuestro cento e<br>atención.<br>Nontze | ajún comentario acterca de nuestros productes?<br>le sepone está trabajando para ustad en nu horano de |  |
| D J E                                                                                          | TeMfono Comes electrónico Charles el lectrónico                                                                                                    | Oelular Conso electrónico alterno Conso electrónico alterno Conso electrónico alterno                  |  |
|                                                                                                | Maco por e que se ertero Corree publicitario Consentarios                                                                                               | _Un que satema se encuenta interesecor<br>CPDI Local                                                   |  |
|                                                                                                | No ary un robot.                                                                                                    |                                                                                                    |  |

En la opción Inicio también podrá visualizar algunas de nuestras alianzas estratégicas con las que podemos brindarle mayor seguridad y facilidades en nuestra página de internet.

También podrá visualizar los productos más destacados. Al dar clic en la imagen de los productos se enviará a la opción de productos, donde podrá ver la información a detalle de cada producto o servicio.

|   | Disc  | scamos siomr | are mayor calidad  | confianza nara  | +;                     |  |
|---|-------|--------------|--------------------|-----------------|------------------------|--|
|   | Bus   | scamos siemp | re mayor calidad y | y connanza para | u                      |  |
|   | 58359 | 1            | Secured by Ge      | ioTrust         | PayPal                 |  |
|   |       |              |                    |                 |                        |  |
|   |       |              |                    |                 |                        |  |
|   |       |              |                    |                 |                        |  |
|   |       | PR           | ODUCTOS DESTACAD   | )0S             |                        |  |
|   |       | PR           | ODUCTOS DESTACAD   | 005             |                        |  |
| 1 | 5     | PR           | ODUCTOS DESTACAD   | 005             |                        |  |
|   |       | PR           | ODUCTOS DESTACAD   |                 | RECEPCIN<br>CONVECTION |  |

En la última sección podrá ver algunas de las empresas que ya cuentan con nuestros servicios.

|                                | muy diverso giro y tam | año.                               |                     |   |
|--------------------------------|------------------------|------------------------------------|---------------------|---|
| del Pilar<br>Colegio del Pilar | Corporativo ARA        | Synergy BioTech<br>Synergy BioTech | Transportes Medrano |   |
| K Wittaker México Pas          | try & Bakery Machinery | CORPORATIVO<br>COUNTRY CLUB        | Turismo en Omnibus  | > |

**IBA SOLUCIONES EMPRESARIALES S.A. DE C.V.** 

Av. Eulalia Guzmán 169, Col. Atlampa, Delegación Cuauhtémoc, México D.F., C.P. 06450 (55) 5255 – 4555

#### **b.** NOSOTROS

En esta opción le damos a conocer nuestra Misión y Visión, así como el aviso de privacidad y el aviso legal.

- Misión y Visión; podrá leer nuestra Misión y Visión
- Aviso de privacidad: Puede leer y descargar nuestro Aviso de Privacidad.
- Aviso Legal: Puede leer y descargar nuestro Aviso Legal.

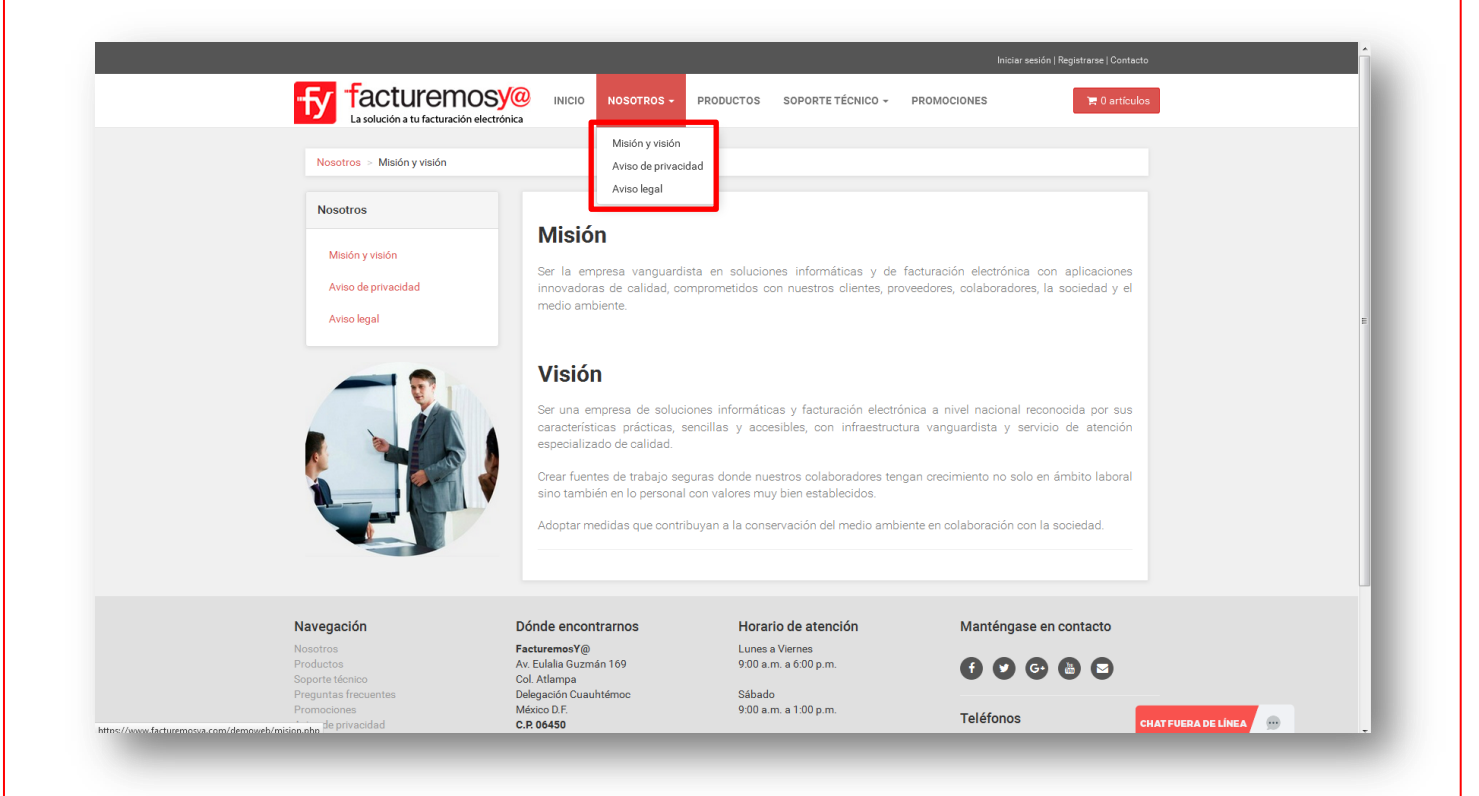

#### c. **PRODUCTOS**

En esta opción podrá visualizar todos nuestros productos o servicios, sus características y detalles. También podrá realizar la compra de algún producto cuando haya iniciado su sesión en esta página.

Los productos y servicios están ordenados por categorías. En el menú del lado izquierdo de clic sobre alguna de las categorías para consultar los productos relacionados a dicha categoría (FACTURACIÓN ELECTRÓNICA CFDI, INVENTARIOS, RECEPCIÓN DE COMPROBANTES, Y OTROS SERVICIOS)

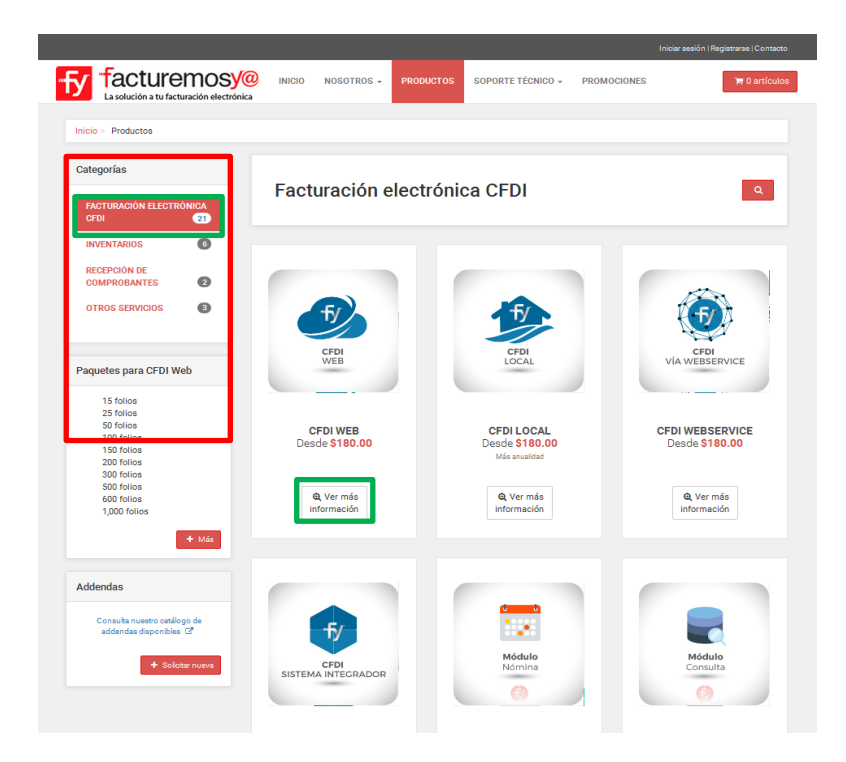

Del lado derecho de la página podrá ver desplegados todos los productos o servicios de esa categoría.

Por favor dé clic en el botón del producto que desea consultar o comprar, se desplegará el detalle del mismo.

En esta pantalla podrá ver el detalle de la información del producto seleccionado, dando clic en las opciones siguientes:

- ¿Quién soy? La descripción del producto o servicio
- Te voy a ayudar a Cuáles son sus funciones
- Características Las características del Producto
- Requisitos Los requisitos para utilizar el Producto o Servicio
- Demo El acceso al DEMO (en los productos que esté disponible)

|                                                     |            | Eact        | ración ol            | ootrónio            | CEDI                       |                               | 0                    |
|-----------------------------------------------------|------------|-------------|----------------------|---------------------|----------------------------|-------------------------------|----------------------|
| FACTURACIÓN ELECTRÓ                                 | VICA<br>21 | Facil       |                      | ectionica           |                            |                               |                      |
| INVENTARIOS                                         | 0          |             |                      |                     |                            |                               |                      |
| RECEPCIÓN DE<br>COMPROBANTES                        | 0          |             |                      |                     |                            | CFDI WE                       | В                    |
| EMPRENDEDORES                                       |            |             |                      |                     | Pa                         | quete de folios: 15 Folios    |                      |
| TAGTOREMOSTA                                        |            |             |                      |                     |                            | \$180.00                      |                      |
| DISTRIBUIDORES<br>FACTUREMOSYA                      |            |             |                      |                     |                            | I.V.A. Incluido               |                      |
| OTROS SERVICIOS                                     | Ø          |             | TY                   |                     |                            | YE Agreger al carrito         |                      |
|                                                     |            |             | CFDI                 |                     |                            | Ver información detallada 🛛 🗮 | Regregar             |
| aquetes para CFDI Wel                               | 2          |             | VVED                 |                     |                            |                               | in the second second |
| 15 folios<br>25 folios<br>50 folios<br>100 folios   |            |             |                      |                     | CFG<br>VHS<br>VHS          |                               |                      |
| 300 folios<br>600 folios                            |            |             |                      |                     |                            |                               |                      |
| 1,000 folios<br>2,500 folios                        |            |             |                      |                     |                            |                               |                      |
| 5,000 folios                                        |            | ¿Quien soy  | 7 Te voy a ayu       | dara Caracter       | ísticas Requisitos         | Demo                          |                      |
|                                                     | ► Más      | La mejor he | rramienta para gen   | erar, administrar y | enviar tus Facturas Elec   | ctrónicas CFDI .              |                      |
|                                                     |            | Trabajo por | Internet siendo el n | nás práctico y sene | illo de utilizar, cumplo c | on las disposiciones actua    | les que el SAT       |
| Addendas                                            |            | Me actualiz | o de manera contin   | ua para mejorar e i | ncrementar mis funcion     | alidades y dispongo de ase    | sores que te         |
| Consulta nuestro catálogo<br>addendas disponíbles ( | o de<br>8  | apoyaran en | conquier aspecto     | techico y de servic | io que requieras.          |                               |                      |
| + Seleta                                            | COURTS     | Comparte    | esto                 |                     |                            |                               |                      |
| Barris Co. California                               |            | (f) 🕒 (     | <b>2</b>             |                     |                            |                               |                      |

Puede consultar el listado de precios de los productos que tengan varios precios, dando clic en el paquete de folios y seleccionando la opción de acuerdo a sus necesidades.

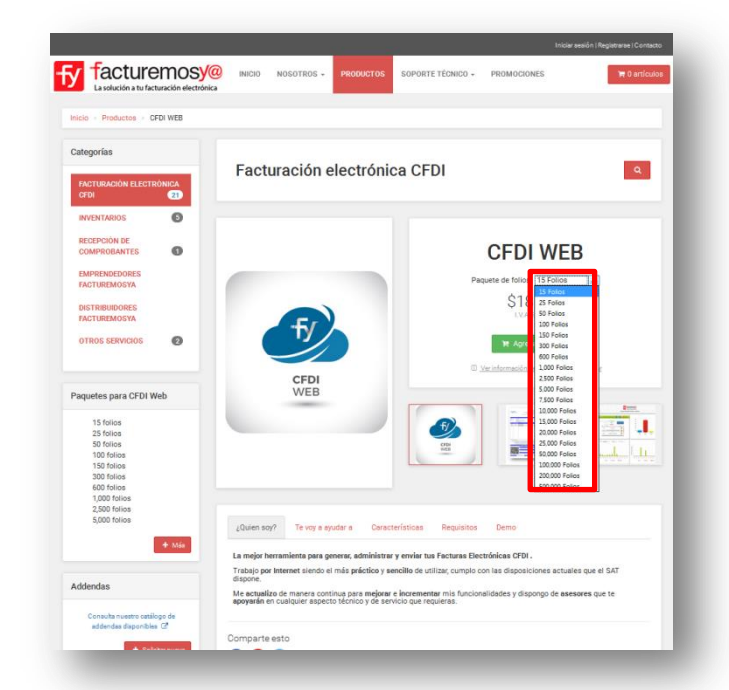

Para realizar una compra debe iniciar su sesión en esta página, y dar clic en el botón Agregar al carrito para generar su orden de compra y posteriormente su pago.

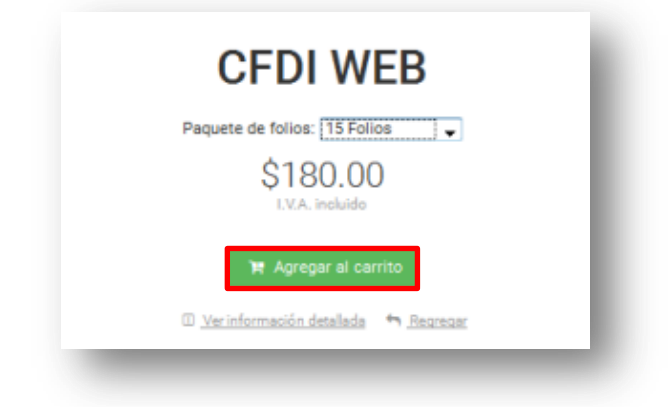

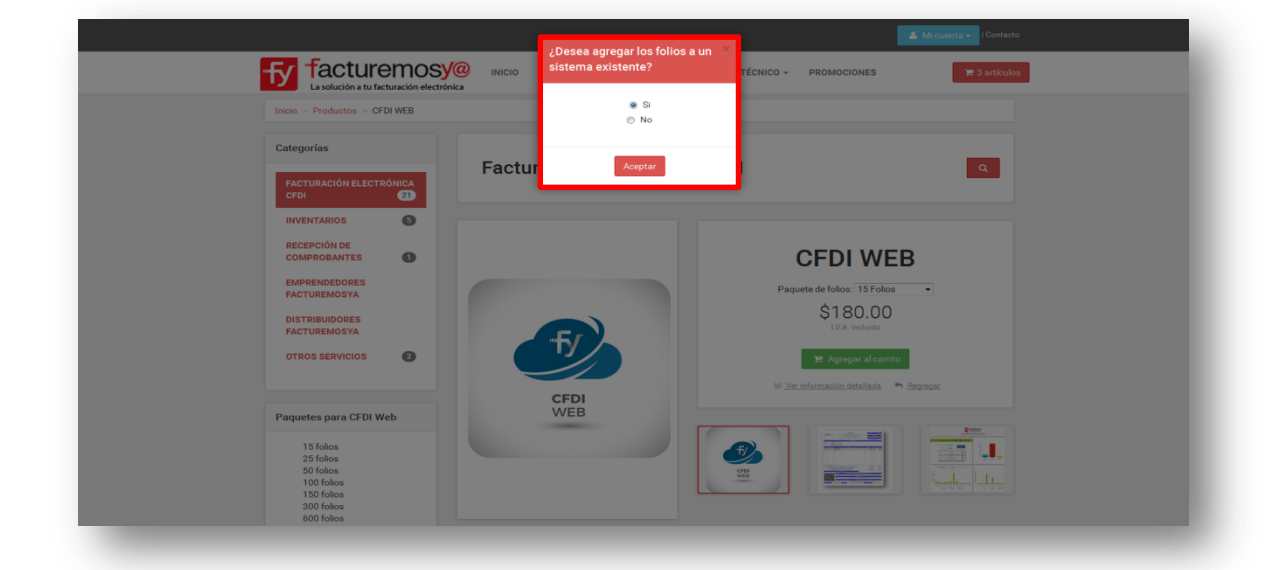

Al seleccionar Agregar al carrito el sistema le solicitará que confirme si desea agregar a un sistema existente, debe seleccionar **SI o NO**.

Al seleccionar la opción **SI**, el sistema abrirá la siguiente ventana para que seleccione el sistema al que se activará el producto, dando clic en el cuadro de selección. Posteriormente le solicitará la confirmación, donde deberá dar clic en Aceptar para continuar.

| La solución a tu facturación electr                                                                             | Aplicar | Tipo      | RFC           | Razón social              |                                                                                                    |
|----------------------------------------------------------------------------------------------------|---------|-----------|---------------|---------------------------|----------------------------------------------------------------------------------------------------|
| Inicio > Productos > CFDI WEB                                                                                   | 13      | CFDI WEB  | JFT010101AAA  | FACTUREMOSYA              | -                                                                                                    |
| Categorías                                                                                                    |         |           |               |                           |                                                                                                    |
| In the second second second second second second second second second second second second second second second |         |           |               |                           | 9                                                                                                    |
| CEDI (1)                                                                                                    |         |           |               |                           | _                                                                                                    |
|                                                                                                    |         |           |               |                           |                                                                                                    |
| RECEPCIÓN DE                                                                                                    |         |           |               | 01                        |                                                                                                    |
| COMPROBANTES                                                                                                    |         |           |               | Ci                        | FDI WEB                                                                                                    |
| FACTUREMOSYA                                                                                                    |         |           |               | Paquete d                 | de folios: 15 Folios +                                                                                                    |
| DISTRIBUIDORES                                                                                                  |         |           |               | ,                         |                                                                                                    |
| FACTUREMOSYA                                                                                                    | ¿Se     | encuentra | seguro de agr | egar este articulo        | al carro?                                                                                                    |
| OTROS SERVICIOS                                                                                                 |         |           |               |                           |                                                                                                    |
|                                                                                                    |         |           | _             |                           | T Brazilat                                                                                                    |
| Paquetes para CFDI Web                                                                                          |         |           | A             | Aceptar Car               | ncelar                                                                                                    |
| 15 folios                                                                                                    |         |           |               |                           | And And And And And And And And And And                                                                                                    |
| 25 folios                                                                                                    |         |           |               |                           |                                                                                                    |
| 100 folios                                                                                                    |         |           |               | WHEN THE REAL PROPERTY OF | In the second second se |
| 150 folios                                                                                                    |         |           |               |                           |                                                                                                    |

Cada vez que agregue un producto al carrito de compras lo dirigirá a la siguiente pantalla, si usted ya agrego todos sus productos entonces deberá dar clic en el botón de proceder al pago, donde deberá dar clic en Proceder al pago:

| Inicio » Carrito de compras                               |                              |                |                                               |                               |
|-----------------------------------------------------------|------------------------------|----------------|-----------------------------------------------|-------------------------------|
| Revise su carro                                           |                              | Re             | sumen del p                                   | edido                         |
| Mostrar 10 registros                                      | Buscar.                      | Sub            | total                                         | \$300.00                      |
| Producto                                                  | Total                        | Des            | cuento                                        | \$0.00                        |
| CFDI WEB                                                  | 300.00                       | LVZ            | <u>i.</u>                                     | \$48.00                       |
| Mostrando registros del 1 al 1 de un total de 1 registros | Total \$300.00               | Tot            | al                                            | \$348.00                      |
|                                                           |                              | Cód            | igo promocional                               |                               |
|                                                           |                              | Siust<br>escri | ed tiene un cupón pr<br>palo en el espacio de | omocional, por favor<br>abajo |
| Construction de                                           | C Advertises Proceder al par |                |                                               | 0                             |

Posteriormente deberá capturar los datos de facturación de su RFC, de clic en nuevo para capturar los datos nuevos.

| Subtotal      Subtotal      Descuento      IVA                                           | \$300.  |
|------------------------------------------------------------------------------------------|---------|
| No tiene clientes registrados, agregue uno para poder continuar.      Descuento      IVA |         |
| LVA                                                                                      | \$0.    |
| + Nuevo                                                                                  | \$48.   |
| R.F.C. Razón social                                                                      | \$348.0 |
| Calle No. exterior No. interior                                                          |         |
| Colonia Delegación/Municipio                                                             |         |
|                                                                                          |         |
| Ciudad Estado Códgo postal País Ciudad de México - México -                              |         |
|                                                                                          |         |

**IBA SOLUCIONES EMPRESARIALES S.A. DE C.V.** 

Av. Eulalia Guzmán 169, Col. Atlampa, Delegación Cuauhtémoc, México D.F., C.P. 06450 (55) 5255 – 4555

Capture todos los datos para la facturación y de clic en el botón Guardar. Aparecerá un mensaje de confirmación de clic en Aceptar.

| CT feetuweene                    | Nuevo clien   | te                   |                    |              |                                 |          |
|----------------------------------|---------------|----------------------|--------------------|--------------|---------------------------------|----------|
| La solución a tu facturación ele | R.F.C.        |                      | Razón social       |              | CIONES                          | articulo |
| Inter Castle de semane - Date    | AAAB010101    | AAA                  | PRUEBAS .MX        |              |                                 |          |
| incio danto de compras Dato      | RFC válido.   |                      | Campo válido.      |              |                                 |          |
|                                  | Calle         |                      | No. exterior       | No. interior |                                 |          |
| Pago                             | av. conocida  |                      | 1                  |              | en del pedido                   |          |
| rugo                             | Colonia       |                      | Delegación/Municip | pio          |                                 |          |
| Patro de factures                | La milpa      |                      | cuajimalpa         |              |                                 |          |
| Datos de factorada               | Ciudad        | Estado               | Código postal      | País         | \$300.0                         | 00       |
|                                  |               | Ciudad de N 🔹        | 45500              | México •     | \$0.1                           | 00       |
|                                  |               |                      |                    |              | 548.                            | 00       |
|                                  | 2 Predetermin | ado                  |                    |              | \$348.0                         | 00       |
| R.F.C.                           |               |                      |                    |              |                                 |          |
|                                  |               | Gui                  | irdar              |              |                                 |          |
| Calle                            |               | No. exterior         | No. interior       |              |                                 |          |
|                                  |               |                      |                    |              | 🗹 Mensaje                       |          |
| Colonia                          |               | Delegación/Municipio |                    |              |                                 |          |
|                                  |               |                      |                    |              | Un nuevo cliente ha sido agrega | ado.     |
| Cludad Estado                    |               | Código postal        | Pais               |              | _                               |          |
|                                  |               |                      |                    |              | Ar                              | ceptar   |

Posteriormente dé clic en generar orden de compra

| Pago         | )                                |                      |                      | Resumenter | Jeuluo  |
|--------------|----------------------------------|----------------------|----------------------|------------|---------|
|              | <b>Q</b><br>Datos de facturación | Revi                 | 👁<br>sión del pedido |            |         |
|              |                                  |                      |                      | Subtotal   | \$300.0 |
|              |                                  |                      |                      | Descuento  | \$0.0   |
| (44480101    | 01444) DRIERAS MY                |                      | a di Numo            | LV.A.      | \$48.0  |
| (700000101   | UTANA) PROEDAS.MA                |                      | - + Nuevo            | Total      | \$348.0 |
| R.F.C.       |                                  | Razón social         |                      |            |         |
| AAAB01010    | 1AAA                             | PRUEBAS .MX          |                      |            |         |
| Calle        |                                  | No. exterior         | No. interior         |            |         |
| av. conocida |                                  | 1                    |                      |            |         |
| Colonia      |                                  | Delegación/Municipio |                      |            |         |
| La milpa     |                                  | cuajimalpa           |                      |            |         |
| Ciudad       | Estado                           | Código postal        | País                 |            |         |
|              | Ciudad de Méxic 👻                | 45500                | México -             |            |         |
| Predetermi   | nado                             |                      |                      |            |         |
| 🕼 Editar d   | atos                             |                      |                      |            |         |
|              |                                  |                      |                      |            |         |
|              |                                  | _                    |                      |            |         |

En este momento se le solicita seleccione un tipo de pago para poder descargar la orden de compra.

IBA SOLUCIONES EMPRESARIALES S.A. DE C.V.

Av. Eulalia Guzmán 169, Col. Atlampa, Delegación Cuauhtémoc, México D.F., C.P. 06450

(55) 5255 – 4555

Seleccione una opción de pago, puede ser por PayPal o por Depósito o transferencia interbancaria.

Si lo que desea es **DESCARGAR** su orden de compra seleccione pago por depósito o transferencia interbancaria. Dé clic en el botón Pagar, y así generará la orden de compra que podrá descargar en formato PDF.

| P P I             | PayPal Depósito o<br>transferencia | Resumen del pedido     |                     |          |
|-------------------|------------------------------------|------------------------|---------------------|----------|
|                   | interbancaria                      |                        | Subtotal            | \$500.00 |
|                   | Producto                           | Total                  | Descuento           | \$0.00   |
| S Esquema de Rete | Esquema de Retenciones             | 500.00                 | LV.A.               | \$80.00  |
|                   | CFDI Web / AAAB010101AAA           |                        | Total               | \$580.00 |
|                   |                                    | ¿Se encuentra seguro d | e su forma de pago? |          |

Nota: Una vez que realice su pago por depósito o transferencia tendrá que subir su pago.

|                                  |                                                                 |                                                                                                    |                                                                 | M                                                      | i cuenta <del>-</del> |
|----------------------------------|-----------------------------------------------------------------|----------------------------------------------------------------------------------------------------|-----------------------------------------------------------------|--------------------------------------------------------|-----------------------|
| Facture<br>La solución a tu fact | emosy@<br>suración electrónica                                  | INICIO NOSOTROS - PRODUCTOS                                                                                                    | SOPORTE TÉCNI                                                   | CO - PROMOCIONES                                       | ) <del>a</del> 0      |
|                                  | Inicio > Carrito de                                             | compras > Orden #8210110161                                                                                                    |                                                                 |                                                        |                       |
|                                  | Orden<br>Orden de compra<br>Actualmente su<br>Debajo se muestra | #8210110161<br>a generada el 2016-10-05 11:01:28<br>estado es pendiente.<br>el detalle de su orden de compra.                                               | [                                                               | Descargar PDF                                          |                       |
|                                  |                                                                 | Producto                                                                                                    |                                                                 | Total                                                  |                       |
|                                  |                                                                 | Esquema de Retenciones<br>CFDI Web / AAAB010101AAA                                                                                                    |                                                                 | 500.00                                                 |                       |
|                                  |                                                                 |                                                                                                    | Descuento                                                       | 0.00                                                   |                       |
|                                  |                                                                 |                                                                                                    | Subtotal                                                        | 500.00                                                 |                       |
|                                  |                                                                 |                                                                                                    | IVA 16%                                                         | 80.00                                                  |                       |
|                                  |                                                                 |                                                                                                    | Total                                                           | 580.00                                                 |                       |
|                                  | PROCEDIMIENTO                                                   |                                                                                                    |                                                                 |                                                        |                       |
|                                  | Si está de acuerdo<br>contratar los servis                      | con la información presentada, a continuación<br>cios.                                                                                                    | le proporcionamos lo                                            | s pasos a seguir para poder                            |                       |
|                                  | 1. <u>Realizar su</u><br>factura y se                           | pago por medio de transferencia interbanca<br>rvicios estarán disponibles hasta que se comple<br>Nombre IBA Soluciones Empresariales<br>Banco BBVA Bancomer | ria, depósito o chequ<br>ete el proceso bancari<br>S.A. de C.V. | ue (en caso de cheque, su<br>o) a la siguiente cuenta: |                       |

Continúe con su trámite de acuerdo a las indicaciones de su orden de compra.

Para la opción de pago por PayPal se le direcciona directamente a la página de Paypal para que realice el pago en línea. Una vez realizado el pago, nuestro sistema generará en automático su activación y su factura.

| PayPal 👾 \$348.00 MXN 🗸                                                 |                                                                                                    |
|-------------------------------------------------------------------------|----------------------------------------------------------------------------------------------------|
| Pagar con PayPal Español ~                                              |                                                                                                    |
| Correo electrónico                                                      | Payre                                                                                                    |
| Contraseña                                                              | Nuevo. Más rápido. Más<br>fácil.                                                                             |
| Omita el inicio de sesión con One Touch™para (?)<br>comprar más rápido. | ILe damos la bienvenida al nuevo proceso<br>de pago de PayPal!<br>Le ofrece la seguridad de siempre, y ahora |
| Iniciar sesión                                                          | Así es como deberían ser todos los pagos.                                                                    |
| ¿Tiene problemas para iniciar sesión?                                   |                                                                                                    |
| 0                                                                       |                                                                                                    |
| Pagar con tarjeta de débito o crédito                                   |                                                                                                    |
| ncelar y volver a Gerardo Ilunoz's Test Store                           | Ayuda Términos Privacidad Opinión © 1999 - 2016 🖨                                                            |
|                                                                         |                                                                                                    |

Para Consultar sus órdenes de compra, pagar o subir su comprobante de pago, debe ingresar a MI CUENTA en la parte superior derecha, Dé clic en la opción Órdenes de Compra del menú lateral.

| Inclo > Mi cuenta                       |                                       |                           |                      |                      |  |
|-----------------------------------------|---------------------------------------|---------------------------|----------------------|----------------------|--|
| Oralization                             |                                       |                           |                      |                      |  |
| Opciones                                |                                       |                           |                      |                      |  |
| A Minformación                          | Ordenes de                            | compra                    |                      |                      |  |
| Datos de facturación                    |                                       |                           |                      |                      |  |
|                                         | Revise sus ordenes de compra.         |                           |                      |                      |  |
| A Delaward annual                       | Mostrar 10 registros                  |                           | Buscar:              |                      |  |
| <ul> <li>Ordenes de compra</li> </ul>   | # Orden                               | 11 Total                  | 11 Status            | 11 Opciones 11       |  |
| 🗣 Cambiar contraseña                    | 8210110161 2016-1                     | 0-05 11:01:28 580         | 00 Pendiente de paga | P ± 8                |  |
| Թ Cerrar sesión                         | 7064810161 2016-1                     | 0-04 18:46:07 348         | Velidendo pego-      | C                    |  |
|                                         | Mostrando registros del 1 al 2 de     | e un total de 2 registros |                      | Anterior 1 Siguiente |  |
|                                         |                                       |                           |                      |                      |  |
|                                         |                                       |                           |                      |                      |  |
| Navegación                              | Dónde encontrarnos                    | Horario de atención       | Manté                | ngase en contacto    |  |
| Productos                               | Av. Eulalia Guzmán 169                | 9:00 a.m. a 6:00 p.m.     | 0                    | 0000                 |  |
| Soporte técnico<br>Preguntas frecuentes | Col. Atlampa<br>Delegación Cuauhtémoc | Sábado                    |                      |                      |  |
|                                         | Milwing D.E.                          | 0.00 a m a 1.00 a m       |                      |                      |  |

IBA SOLUCIONES EMPRESARIALES S.A. DE C.V.

Av. Eulalia Guzmán 169, Col. Atlampa, Delegación Cuauhtémoc, México D.F., C.P. 06450

(55) 5255 – 4555

Al dar clic en subir comprobante, deberá seleccionar el archivo de la imagen de su comprobante de pago dando clic en Examinar para adjuntar el archivo. Una vez que haya cargado la imagen dé clic en el botón Guardar.

|                        | Comprobante de pago                                                                                |
|------------------------|----------------------------------------------------------------------------------------------------|
| fy facturemos          | Imagen de comprobante                                                                              |
| Inicio > Mi cuenta     | Examinar kingún archivo seleccionado.                                                              |
| Opciones               | Solo podrá subir archivos tipo (pg. png. tif, tiff, bmp, pdf,<br>doc, docx, xln, xlnx, ppt y pptx. |
| 🛔 Mi información       | En caso de que necesite subir más de un archivo, deber á<br>comprimirlos en un archivo ZIP.        |
| 🌲 Datos de facturación |                                                                                                    |
| Productos              | Guardar Buscar:                                                                                    |
|                        | # Orden Fecha II Total II Status II Opciones II                                                    |
| 🗣 Cambiar contraseña   | 7064810161 2016-10-04 18:46:07 348:00 President di page 🖡 🚣 🗑                                      |
| ( Cerrar sesión        | Mostrando regative da da da da da da da da da da da da da                                          |
| Navegación             | Elcomprobante se ha subido<br>correctamente y ser á validado.<br>Dónde encontrar                   |
|                        | Av Eulaha Guzmán 16 Aceptar 🚯 😨                                                                    |
|                        | Delegación Cuauhtémoc Sábado<br>Mérico D.F. 900 a m. a 100 p.m.                                    |
|                        | C.R. 06450 Teléfonos                                                                               |
|                        | (30) 0/200 4000<br>Contacto (55) 5/255 4/564                                                       |

En este momento FACTUREMOSYA recibirá su pago y validará el mismo a la mayor brevedad posible.

Una vez realizado nuestro proceso su orden de compra estará en estatus concluida y se generará su factura para que la pueda descargar desde su sesión en esta página.

#### d. SOPORTE TÉCNICO

En esta sección podrá acceder a las Preguntas Frecuentes, Abrir un Ticket de Soporte Técnico o descargar el sistema Team Viewer para realizar una Conexión Remota.

#### • Preguntas frecuentes:

En esta opción se presentan dudas frecuentes de casos recurrentes en nuestros clientes, y las soluciones a las mismas.

De clic en Seguir leyendo para consultar el tema completo.

Para consultar todos los temas puede navegar seleccionando una de las diferentes páginas.

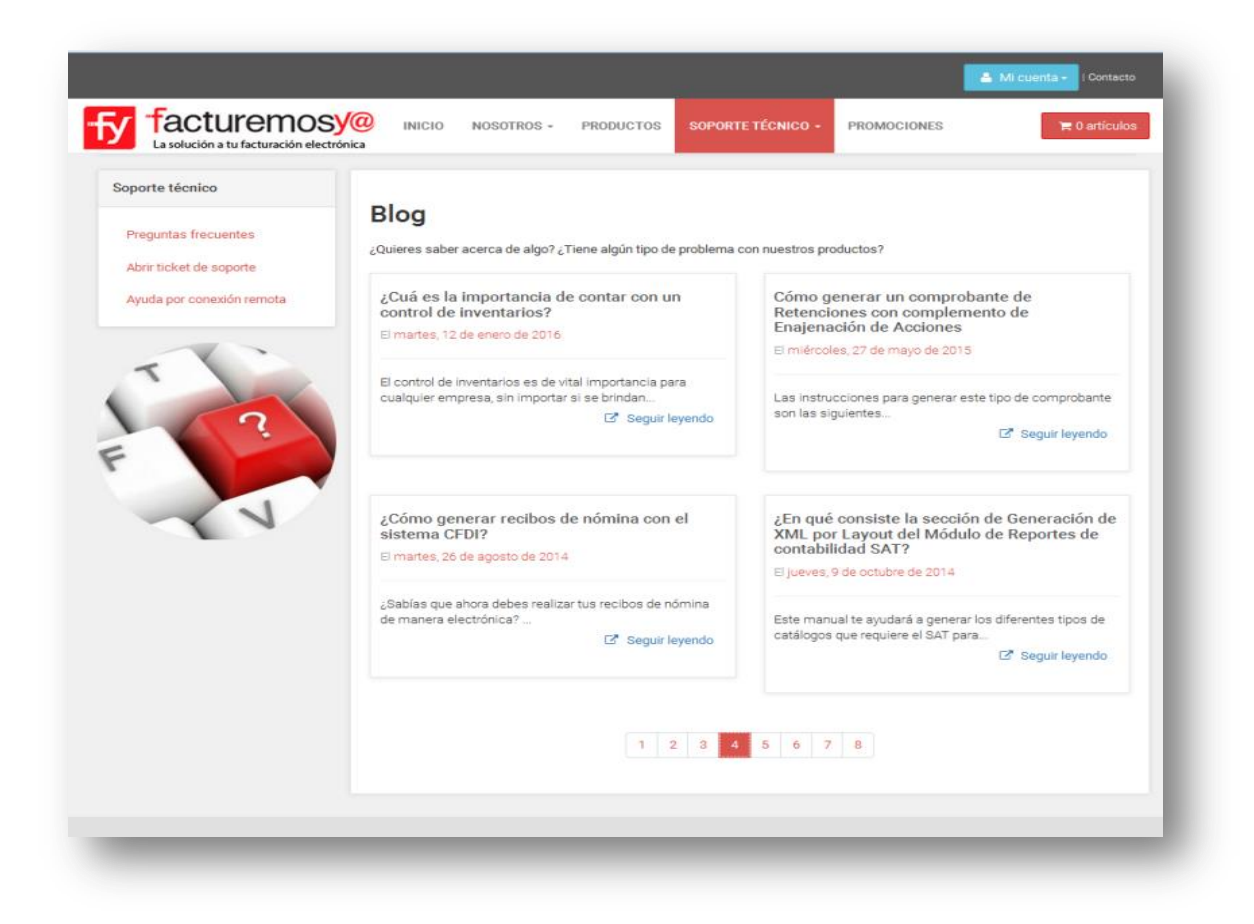

#### • Abrir Ticket de Soporte Técnico

Para poder abrir un nuevo ticket de soporte técnico es necesario iniciar su sesión.

De clic en la opción Abrir Ticket de Soporte.

|                                    | Tacturemosv@                                                                          | NOSOTROS - PRODUCTOS SOPORTE TÉC                                          | MICO - PROMOCIONES                                                                                                    |               |
|------------------------------------|---------------------------------------------------------------------------------------|---------------------------------------------------------------------------|----------------------------------------------------------------------------------------------------|---------------|
|                                    | La solución a tur facturación electrica:                                              | Preguratas free<br>Aruda por con<br>gen y mejoras                         | cuertes<br>sopore<br>externental                                                                                                    |               |
|                                    | ACCESO A TU SISTEMA<br>Usurios CPDI ©<br>Usurios Inventarios ©<br>Usuatos Recepción © | AVISO IMPORTANTE<br>Información continúa y relevante de<br>Facturinos y @ | CONECTA CON NOSOTROS<br>(3) 3255-456<br>(3) 3255-456<br>(3) 2255-456<br>(3) 2255-456<br>(3) 2255-456<br>(3) 2255-456<br>(3) 2055-456<br>(3) 2055-4 |               |
|                                    | Buscamos s                                                                            | iempre mayor calidad y cor                                                | ● tolictar mila información<br>Ifianza para ti                                                                                                    |               |
| idesarrollo/propuesta/1/index.php# | TIMBRADOR<br>58350 PX                                                                 | Secured by                                                                | C P View                                                                                                    | chatenlinea 😑 |

Se mostrará una ventana con los sistemas que cuenta. Deberá seleccionar un sistema de la siguiente ventana, dando clic en abrir ticket del sistema que lo necesite. Capture la información solicitada:

|                                                                                                  |                                                                          | Seleccione sister              | Levantar ticket de soporte                                            |               | A M contra - Doutant                  |
|--------------------------------------------------------------------------------------------------|--------------------------------------------------------------------------|--------------------------------|-----------------------------------------------------------------------|---------------|---------------------------------------|
| leccione sistema:                                                                                | La solución a tu facturación electr                                      | Mostrar 10                     | Alejandra Rojas                                                       |               | IONES TRICING                         |
| strar 10 • registros Buscar:                                                                     | imon - Micuenta                                                          | Tipo 🕸                         | 5552554555                                                            | Seleccionar 🛛 |                                       |
| po II RFC II Razón social II Seleccionar II<br>CFDI Vieb ROCA860424125 Alejandra Rojes Attrictue | Opciones                                                                 | CFDI Web                       | ventas@facturemosya.com.mx                                            | Abrir ticket  |                                       |
| trando registros del 1 al 1 de un total de 1 registros Anterior 1 Siguiente                      | 📥 Milleformación                                                         |                                | Correo alterno                                                        |               | + Poplarii eintente                   |
|                                                                                                  | & Dates de facturación                                                   | Mostrar 10                     | SOPORTE                                                               |               |                                       |
|                                                                                                  | III Productore                                                           |                                | Descripción del problema                                              | Fecha         | Felios                                |
|                                                                                                  | <ul> <li>Proteines de compra</li> <li>Par Cambiar constrancha</li> </ul> | CFDI RI<br>Web                 | Error 335 al enviar un correo, no v<br>puedeo enviar mis comprobantes | No aplica     | disponibles    Opciones   <br>600 R + |
|                                                                                                  | <ul> <li>Certar sesión</li> </ul>                                        | Mostrando regi                 | Archivos adjuntos<br>Examinar Ningún archivo selece pri               |               | Attance N Diports                     |
|                                                                                                  |                                                                          |                                | <ul> <li>Agregar archivo</li> </ul>                                   |               |                                       |
|                                                                                                  | Navegación<br>Mountroe                                                   | Donde encontra<br>FacturemosY@ | Aceptar                                                               | ión           | Manténgase en contacto                |

IBA SOLUCIONES EMPRESARIALES S.A. DE C.V.

Av. Eulalia Guzmán 169, Col. Atlampa, Delegación Cuauhtémoc, México D.F., C.P. 06450

(55) 5255 – 4555

La descripción de su solicitud debe ser detallada para poder realizar un diagnóstico correcto y atenderle en el menor tiempo posible.

Al dar clic en examinar puede adjuntar una imagen o un archivo relacionado con su solicitud de soporte técnico.

Esta solicitud llegará a nuestra área de Soporte técnico para su atención en el orden de recepción.

| <b>F</b> acturemo                | Seleccione sister Ticket le                   | wantado ×                                                   | DNES H I ortkala                             |
|----------------------------------|-----------------------------------------------|-------------------------------------------------------------|----------------------------------------------|
| La solución a tu facturación ele | Cti Mostrar 10 T Su problema s<br>comunicarem | era revisado y en breve nos<br>os con usted para brindarle  |                                              |
|                                  | Tipo II                                       | Selecciona                                                  | · 11                                         |
| Opciones                         | CFDI Web                                      | Aceptar                                                     | ckot                                         |
| 🎍 Minformación                   | Mostrando registros c                         | 1 5                                                         | Iguiente 🕂 Producto existênte                |
| 🛋 Datos de facturación           | Mostrar 10 registros                          |                                                             | Buscar:                                      |
| Productos                        | Tipo II RFC II                                | Razón Fecha alta II Fecha<br>social II Fecha alta II renova | Folios<br>ción II disponibles II Opciones II |
|                                  | CFDI ROCA860424125<br>Web                     | Alegandra 2016-09-30 No aple<br>Rojas 11.38:44              | ca 600 📧 🔶                                   |
| 0+ Center sealon                 | Mostrando registros del 1 al 1 de s           | un total de 1 registros                                     | Anterior 1 Tigularite                        |
|                                  |                                               |                                                             |                                              |
| Navegación                       | Dónde encontrarnos                            | Horario de atención                                         | Manténgase en contacto                       |
|                                  | Facturemon¥@<br>Av Eulaika Guzmán 169         |                                                             | 00000                                        |
|                                  |                                               |                                                             |                                              |
|                                  | C.R.06450                                     |                                                             | Teléfonos<br>(55) 5255 4555                  |
|                                  |                                               |                                                             |                                              |
|                                  |                                               |                                                             |                                              |

#### • Ayuda para conexión remota.

En algunas situaciones es necesario realizar una conexión remota vía el sistema Team Viewer. Por eso es necesario que descargue la versión que es compatible con nuestro soporte técnico.

Debe ingresar a Ayuda para conexión remota, dar clic en el botón descargar de acuerdo al tipo de sistema de su computadora.

Una vez descargado y ejecutado el sistema le brindará un ID y una contraseña que deberá proporcionarlos para completar la conexión.

| <br>Soporte técnico - Ayuda por conexión                                                                   | venota                                                                                                    | PRODUCTOS SOPORTE TÉCNICO -                                                                     | Iniciar sesión   Registraree                                                    | (Contacto<br>articolos  |
|----------------------------------------------------------------------------------------------------|----------------------------------------------------------------------------------------------------|-------------------------------------------------------------------------------------------------|---------------------------------------------------------------------------------|-------------------------|
| Soporte técnico Preguntas frecuentas Abrir tokat de soporte Ayuda por conexión remota                      | Software<br>Para obtane el soporte puede ser que<br>correo de soporte técnico.<br>Team Viewer par<br>Lescarg                    | a Windows                                                                                       | m Viewer. O bien, contáctanos a la cuenta<br>am Viewer para Mac OS<br>Descargar | de                      |
| Navegación<br>Nosotros<br>Productos<br>Soporte Kónico<br>Promociones<br>Aviso de privacidad<br>Aviso legal | Dónde encontrarnos<br>Facturemos@<br>Av. Eulala Guzmán 159<br>Col. Atlampa<br>Delegación Cuauhtémoc<br>Métoco D.F.<br>C.R 86450 | Horario de atención<br>Lunes a Viernes<br>900 a.m. a 600 p.m.<br>Sábado<br>900 a.m. a 1.00 p.m. | Manténgase en contacto<br>C C C C C C C C C C C C C C C C C C C                 | CHAT FUERA DE LÍNEA 🧐 . |

#### e. **PROMOCIONES**

En esta opción usted podrá consultar las promociones vigentes que se estarán publicando en esta sección.

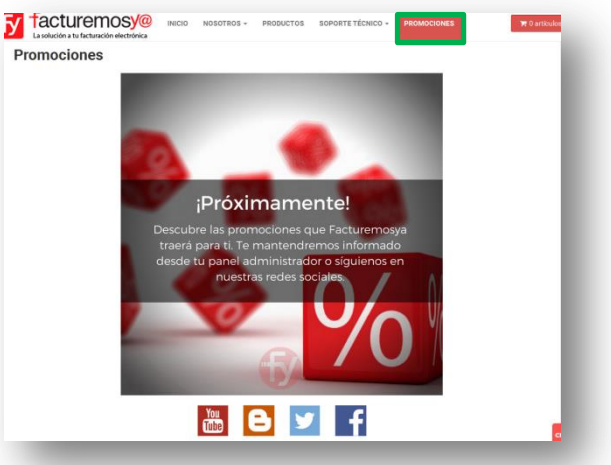

IBA SOLUCIONES EMPRESARIALES S.A. DE C.V.

Av. Eulalia Guzmán 169, Col. Atlampa, Delegación Cuauhtémoc, México D.F., C.P. 06450

(55) 5255 – 4555

#### II. REGISTRARSE

Para registrase en la página y poder realizar todas las funciones de orden de compra, pagos o levantar un ticket, debe seguir los siguientes pasos:

De clic en registrase en la parte superior derecha o en la parte inferior izquierda de la página.

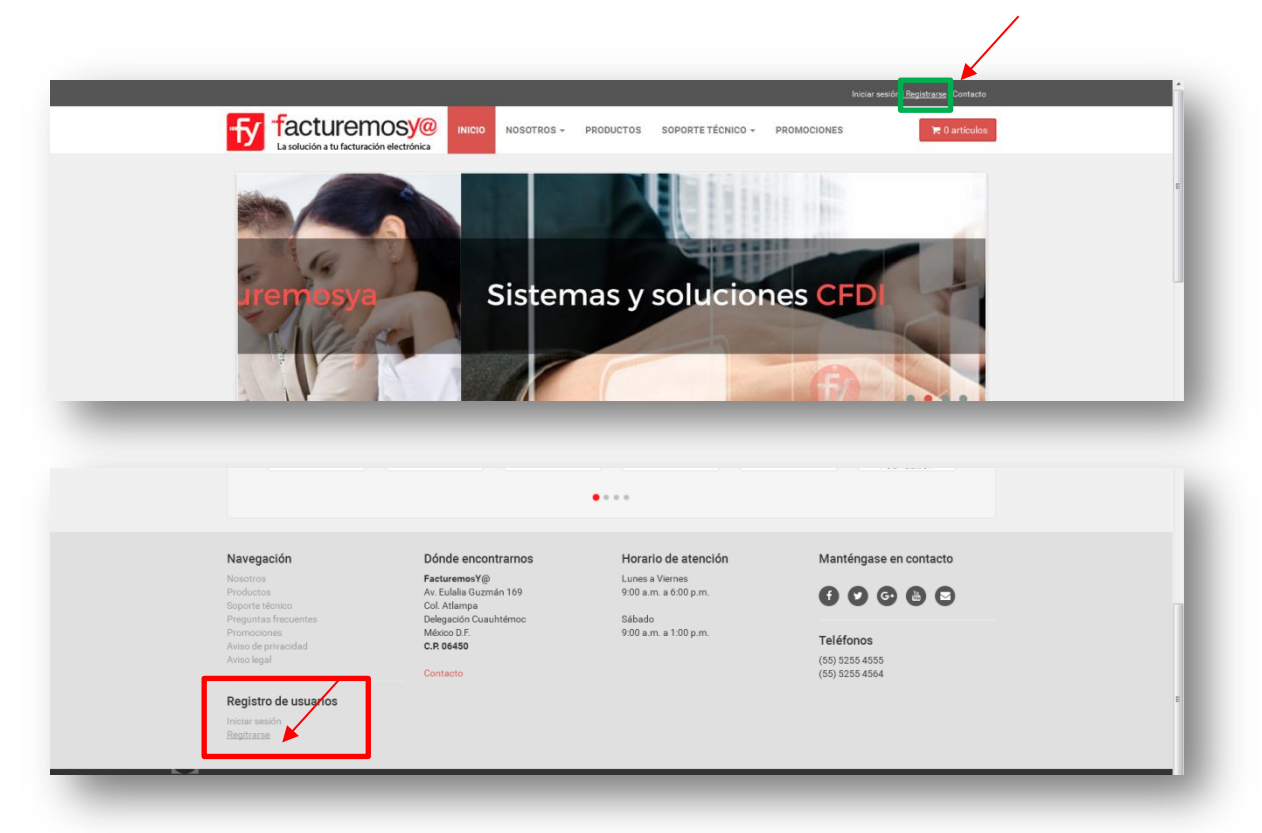

Se habilitará la siguiente ventana, donde deberá registrar:

- su correo electrónico
- ingresar una contraseña para esta página
- repetir la captura de la contraseña de esta página
- nombre
- Teléfono (lada + número)

IBA SOLUCIONES EMPRESARIALES S.A. DE C.V.

Av. Eulalia Guzmán 169, Col. Atlampa, Delegación Cuauhtémoc, México D.F., C.P. 06450

(55) 5255 – 4555

Una vez capturada la información dé clic en el botón Registrarse. Aparecerá una ventana con el aviso para que revise su correo electrónico donde llegará una confirmación de registro en Facturemosya online, de clic en Aceptar.

|                                                                                                    | Su registro s<br>exitosamente.              | e realizó 🛛 ×                                                   | ICO - PROMOCIONES                       | Registrarse   Contacto |  |
|----------------------------------------------------------------------------------------------------|---------------------------------------------|-----------------------------------------------------------------|-----------------------------------------|------------------------|--|
| Nueva cuenta<br>No es cliente registrado todavía?<br>Si usted tiene alguna pregunta, por favor no dude en contact<br>centro de atención al cliente está trabajando para usted. | Es necesario que oc<br>le ha enviado para p | onfirme el correo que se<br>ioder activar su cuenta.<br>Aceptar | esión<br><sup>continuar.</sup>          |                        |  |
| Emal<br>soports@facturemosys.com.mx<br>Contrasefa<br>••••••<br>Repetir contrasefia<br>••••••<br>Nombre<br>soports tidenico<br>Teléfono<br>5552554555                           | •<br>•<br>•<br>•                            | Ernal<br>Jorge<br>Contraseña                                    | 4) Intere assón<br>Olvidé mi contraseña |                        |  |

El correo que recibirá será de la siguiente forma (dé clic en **CONFIRMAR**):

| <complex-block>         Image: Serie Serie Ser</complex-block>                                                                         | Kensige                                                                                                    |                            |
|----------------------------------------------------------------------------------------------------|----------------------------------------------------------------------------------------------------|----------------------------|
| 2 here are september and an energie. Nage de augigates neries energies way de augigates neries energies energi                                                                                  | grozer X Correo no decado - Elimentar<br>Eminiar Enconder Remain Resonder Remain Resonder Remain Resonder Remain Resonder Remain Resonder Remain Resonder Remain Resonder Remain Resonder Remain Resonder Remain Resonder Remain Resonder Remain Resonder Remain Resonder Remain Resonder Remain Resonder Remain Resonder Remain Resonder Remain Remain Resonder Remain Remain R |                            |
| <section-header><section-header><section-header><section-header><section-header><section-header><section-header><section-header><section-header><section-header><section-header><image/></section-header></section-header></section-header></section-header></section-header></section-header></section-header></section-header></section-header></section-header></section-header>                                                                                                    | Ji hag profesens con et modo en ou et e musche a ste enersaje, hags clic aqué para verto en un explorador web.<br>verdel@#clearemosys.com.mx<br>is soporte@facturemosys.com.mx<br>nto: Confirmación de registro en Patturemost@ Online.                                                                                                    | Enviado et martes 04/10/20 |
| <image/> <image/> <image/> <image/> <image/> <image/> <image/> <section-header><section-header><section-header><section-header><section-header><section-header><section-header></section-header></section-header></section-header></section-header></section-header></section-header></section-header>                                                                                                    | Confirmación de registro<br>soporte, gracas por registrarse en FacturemosY@ online.                                                                                                    |                            |
| Para finalizar su registro haga clic en el botón Contirmar         Dede haceno abora mismo a colaro de las siguientes 72 hrs.         Image: Contirmar         Dere lauceno abora mismo a colaro de las siguientes 72 hrs.         Image: Contirmar         Dere lauceno abora mismo a colaro de las siguientes 72 hrs.         Image: Contirmar         Dere laucenostro         Dere laucenostro         Image: Contirmar         Image: Contirmar         Dere laucenostro         Image: Contirmar         Dere laucenostro         Image: Contirmar         Dere laucenostro         Dere laucenostro         Dere lau                                                                                                    | La solución a tu facturación electrónica                                                                                                    |                            |
| E deude induction de los any judentes de los any judentes de los a                                                                                 | Para finalizar su registro haga clic en el<br>botón Confirmar                                                                                                    |                            |
| Atte: Egupo Fadurenos')<br>BA Soluciones Empresariales S de C V. d 2016 Fadurenos'(@:<br>BA Soluciones Empresariales S de C V. d 2016 Fadurenos'(@:<br>BA Soluciones Education (B C V. d 2016 Fadurenos')<br>BA Soluciones Education (B C V. d 2016 Fadurenos')<br>Ba do contention (B C V. d 2016 Fadurenos')<br>Ba do contention (B C V. d 2016 Fa |                                                                                                    |                            |
| EBA Soluciones Empresariales, S.A. de C.V. & 2016 Facturenco*(@).         KEA Soluciones Empresariales, S.A. de C.V. & 2016 Facturenco*(@).         Av. Eulata Guanda fibilità colt. Attampa Del Chaudifienco. Clucada de México C.P. 06450         Tel (55) 5556-4556 / (55) 5255-4564         En o poster visualizar role control e la control e si upidente entans en su<br>neregedor:         Marcagedor:       Control e si control e si contro                                                                                                    | Atle. Equipo FacturemosY@:                                                                                                    |                            |
| Las Associatores empresantaises, AS, AS, CV, or 2016 PS, 2016 PS, 2016<br>Av. Eulais Accumita 1620 Articultanga Dali Chaudhémico: Calada de Makator D. P. 06450<br>Tel (55) 5325-4555 (55) 5255-4564<br><u>El no poster visualizar relar contro la seculita angli o copie el siguiante entante en su</u><br>nerregador: <u>morte de contro la seculita a seculita e el contro de la seculita en su</u>                                                                                                    |                                                                                                    |                            |
| <u>Si na puede visantinar mikrosma hasa atijak angl</u> i o copie et upiente entana en su<br>Nevegedor: koj vintus neve te gravina svjet udinevjena at konstati ne e                                                                                                    | tek - sanduknije impleralanije za do U. V e utori e zaslavnost naj<br>Avr. Eusiala Guzmin 61900 utori Admena Del - Guzada de Médeca O P. 66450<br>Tel (55) 5255-4554                                                                                                    |                            |
|                                                                                                    | So no postár distantiare sala concrete hava aliga asel o costa el subarrado a su su<br>marrapóre de concrete de subarrado de su de subarrado de subarrado de subarrado de subarrado de subarrado en su                                                                                                    |                            |

**IBA SOLUCIONES EMPRESARIALES S.A. DE C.V.** 

Av. Eulalia Guzmán 169, Col. Atlampa, Delegación Cuauhtémoc, México D.F., C.P. 06450 (55) 5255 – 4555 www.facturemosya.com

Al dar clic en el botón Confirmar, será direccionado a la página web de Facturemosya para continuar con su registro.

Lo primero es seleccionar:

- Si ya cuenta con algún producto con nosotros (CLIENTE ACTIVO)
- Es la primera vez que compra un producto de Facturemosya (CLIENTE NUEVO).

Dé clic en Continuar

Si ya es cliente nuestro Se abrirá una ventana informándole que ha finalizado el registro exitosamente.

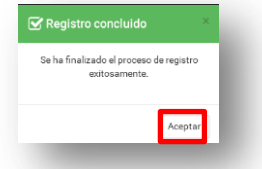

Posteriormente debe ingresar el RFC del sistema con el que actualmente cuenta y dar clic en Continuar:

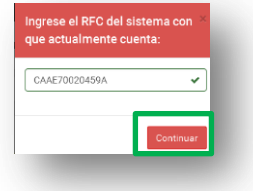

En la siguiente pantalla podrá visualizar las opciones de su panel:

- MI INFORMACIÓN Edite su información de contacto
- DATOS DE FACTURACIÓN Capture los datos para la facturación de sus compras.
- **PRODUCTOS** Muestra los sistemas que tiene dados de alta.
- ÓRDENES DE COMPRA Realizar la compra de sus productos o servicios.
- CAMBIAR CONTRASEÑA Cambiar la contraseña de sus accesos de la página.
- CERRAR SESIÓN Salir de su sesión.

Adicionalmente podrá ver los sistemas que se encuentran ligados a su RFC.

Para validar el RFC de clic en el botón VALIDAR e ingrese su usuario y contraseña.

| Opciones         Resultado         Regresar           A Minformación         Estos son los sistemas que se encuentran ligados a su RFC, para asociarlos a su panel puede presionar la opción "Validar" correspondiente al sistema que dese.                                                                                                    |  |
|----------------------------------------------------------------------------------------------------|--|
|                                                                                                    |  |
| Image: Construction     Tipe     RFC     Razón social     Opciones       Image: Construction     CFD1Web     CAAE70020459A     EDITH CALIXTO AVILA     Vacidade T       Image: Construction     Construction     Construction     Vacidade T                                                                                                    |  |
| Navegación         Dónde encontrarnos         Horario de atención         Manténgase en contacto           Nosotros         FacturemosY@         Lunes a Viernes         Contacto                                                                                                    |  |
| Productions Arx Examples durant reformer of you aim, a blod p.m.<br>Seporter Mericio Col Atlampa<br>Preguntas frecuentes Delegaedo Cuauhtémoro Sábado<br>Promocioneis México D.F. 9,00 a.m. a 1.00 p.m.<br>Artiol de privadad C.R 96459<br>Artiol de privadad (55) 5255 4555<br>(55) 5255 4555<br>(55) 525 4555<br>(55) 525 4555<br>(55) 525 455<br>(55) 525 4555<br>(55) 525 4555<br>(55) 525 4555<br>(55) 525 4555<br>(55) 525 4555<br>(55) 525 4555<br>(55) 525 4555<br>(55) 525 455<br>(55) 525 4555<br>(55) 525 4555<br>(55) 525 4555<br>(55) 525 4555<br>(55) 525 4555<br>(55) 525 4555<br>(55) 525 4555<br>(55) 525 4555<br>(55) 525 455<br>(55) 525 455<br>(55) 525 455<br>(55) 525 455<br>(55) 525 455<br>(55) 525 455<br>(55) 525 455<br>(55) 525 455<br>(55) 525 455<br>(55) 525 455<br>(55) 525 455<br>(55) 525 455<br>(55) 525 455<br>(55) 525 455<br>(55) 525 455<br>(55) 525 455<br>(55) 525 455 |  |

Una vez ingresado el Usuario y contraseña este se agregará a su panel y estará listo para generar sus órdenes de compra, realizar su pago, generar su factura y levantar un ticket en línea.

#### III. INICIO DE SESIÓN

Para ingresar a su sesión en nuestra página web, primero debe tener sus accesos, registrándose directamente en la página o haber recibido los accesos por correo electrónico.

De clic en INICIAR SESIÓN en la parte superior derecha de la página o en la parte inferior izquierda.

| facturen                                                                  | INICIO NOSOTROS -                                              | PRODUCTOS SOPORTE TÉCNICO - PR           | OMOCIONES                                     |  |
|---------------------------------------------------------------------------|----------------------------------------------------------------|------------------------------------------|-----------------------------------------------|--|
| P Colegio<br>del Pi<br>Colegio del Pi                                     | lar Corporativo ARA                                            | Synergy BioTech                          | Transportes Medrano                           |  |
| K Wittmark<br>Whitaker Méx                                                | ico Pastry & Bakery Machine                                    | ry Corporativo Country Club              | Turismo en Omnibus                            |  |
|                                                                           |                                                                |                                          |                                               |  |
| Navegación                                                                | Dónde encontrarnos                                             | Horario de atención                      | Manténgase en contacto                        |  |
| Nosotros<br>Productos<br>Soporte técnico                                  | FacturemosY@<br>Av. Eulalia Guzmán 169<br>Col. Atlampa         | Lunes a Viernes<br>9:00 a.m. a 6:00 p.m. | 00000                                         |  |
| Preguntas frecuentes<br>Promociones<br>Aviso de privacidad<br>Aviso legal | Delegación Cusuhtémoc<br>México D.F.<br>C.R. 06450<br>Contacto | Sabado<br>9:00 a.m. a 1:00 p.m.          | Teléfonos<br>(55) 5255 4555<br>(55) 5255 4564 |  |
| Registro de usuarios<br>Iniciar sesión<br>Regitrarse                      |                                                                |                                          |                                               |  |

Ingrese su correo electrónico con el que se dio de alta en esta página web y la contraseña que registró o los datos que recibió por correo electrónico. De clic en iniciar sesión.

| nicio          | de sesión                                                                                     | 1        |
|----------------|-----------------------------------------------------------------------------------------------|----------|
| sopor          | te@facturemosya.com.mx                                                                        | ~        |
| ••••           | ••                                                                                            | ~        |
|                | <ul> <li>Iniciar sesión</li> </ul>                                                            | ٦        |
|                | Olvidé mi contraseña                                                                          |          |
| ċ              | Todavía no estás registrado?                                                                  |          |
| Regíst<br>mine | rate ahora. Es fácil y se hace e<br>uto y le da acceso a descuento<br>especiales y mucho más. | n 1<br>s |

#### IV. CHAT EN LÍNEA

El Chat en línea es una opción más de comunicación para nuestros clientes.

El Chat esta creado para resolver dudas o consultas de forma breve e inmediata a través de una conversación.

Si la situación implica ayuda detallada de soporte técnico por favor levante un ticket o comuníquese al teléfono 52554555 para brindarle la atención necesaria.

Usted puede ingresar al Chat sin haber iniciado su sesión en la página, solo debe dar clic en el botón Chat en Línea que se encuentra en la parte inferior derecha de su página.

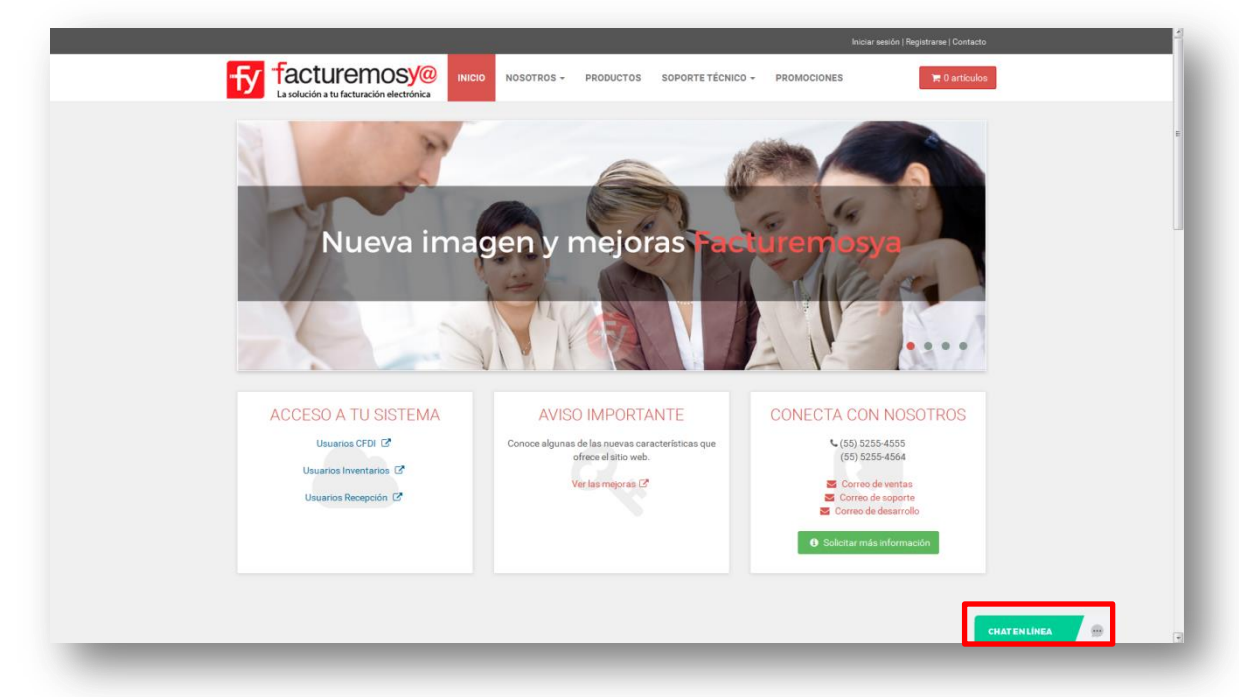

Al dar clic se habilitará el acceso donde debe capturar un nombre, un correo y su pregunta inicial.

|                                                                                                    | and Dava belocked an         | Su nombre diente 🔶 💋 😣                                                                                                    |
|----------------------------------------------------------------------------------------------------|------------------------------|----------------------------------------------------------------------------------------------------|
| acias por contactam<br>jor servicio, por favor<br>c dic en el botón inicia<br>Nombre:<br>Correo<br>lectrónico:<br>Pregunta<br>inicial: | od Para Indiate un<br>celut. | 10110 Grane are prevent an orderation on momenta (a)<br>consider of early on a lower<br>(b) consider of early on the second of the consideration<br>(c) consideration (c) consideration (c) constantiation<br>(c) consideration (c) constantiation (c) constantiation<br>(c) constantiation (c) constantiation (c) constantiation<br>(c) constantiation (c) constantiation (c) constantiation<br>(c) constantiation (c) constantiation (c) constantiation<br>(c) constantiation (c) constantiation (c) constantiation<br>(c) constantiation (c) constantiation (c) constantiation<br>(c) constantiation (c) constantiation (c) constantiation<br>(c) constantiation (c) constantiation (c) constantiation<br>(c) constantiation (c) constantiation (c) constantiation (c) constantiation<br>(c) constantiation (c) constantiation (c) constantiation (c) constantiation<br>(c) constantiation (c) constantiation (c) constantiation (c) constantiation (c) constantiation (c) constantiation<br>(c) constantiation (c) constantiation (c) consta |
|                                                                                                    |                              |                                                                                                    |

# V. CONTACTO

Usted puede ingresar dando clic en CONTACTO desde la parte superior derecha de la página, o desde CONECTA CON NOSOTROS.

| /ARK47 FacturemosY@   L × 🚺 CRM - FacturemosYA 5.0 × Nueva pestaña                                                                                                    | × 🛐 Lista de visitantes en esper × 🕅 FacturemosV@   Online | × (+                          |           |
|----------------------------------------------------------------------------------------------------|------------------------------------------------------------|-------------------------------|-----------|
| A https://facturemosya.com/index.php                                                                                                    |                                                            | C Q, Buscar                   | ☆ 自 ♥ 余 4 |
|                                                                                                    |                                                            |                               |           |
|                                                                                                    |                                                            | iniciar sesión   Hegistrara   |           |
| fy facturemosy@                                                                                                    | INICIO NOSOTROS - PRODUCTOS SOPORTE TÉCNIC                 | CO - PROMOCIONES TO artículos |           |
| La solucion a tu facturación electronica                                                                                                    |                                                            |                               |           |
|                                                                                                    |                                                            |                               |           |
|                                                                                                    |                                                            |                               |           |
|                                                                                                    |                                                            |                               |           |
|                                                                                                    |                                                            |                               |           |
| Inventarios                                                                                                    | Punto de venta                                             | Desde                         |           |
| inventurios y                                                                                                    |                                                            | \$180<br>IVA incluido         |           |
| and the second second sec |                                                            | + anualidad                   |           |
|                                                                                                    |                                                            |                               |           |
|                                                                                                    |                                                            |                               |           |
|                                                                                                    |                                                            |                               |           |
|                                                                                                    |                                                            |                               |           |
| ACCESO A TU SISTEMA                                                                                                    | AVISO IMPORTANTE                                           | CONECTA CON NOSOTROS          |           |
| Usuarios CFDI                                                                                                    | Conoce algunas de las nuevas características que           | <b>(</b> 55) 5255-4555        |           |
| Usuarios Inventarios 🕼                                                                                                    | ofrece el sitio web.                                       | (35) 5255-4564                |           |
| Usuarios Recepción 🕝                                                                                                    | Ver las mejoras 🖉                                          | Correo de ventas              |           |
|                                                                                                    |                                                            | 🐱 Correo de desarrollo        |           |
|                                                                                                    |                                                            | Solicitar más información     |           |
|                                                                                                    |                                                            |                               |           |
|                                                                                                    |                                                            |                               |           |
|                                                                                                    |                                                            |                               |           |
|                                                                                                    | SOC DIORDERO MODULOF COLLOCAL LI CONT                      | 10070 00r0 1                  |           |

En el formato de Contacto debe capturar su Nombre, Teléfono, Correo electrónico, Medio por el que se enteró, en que sistema está interesado, y sus comentarios, dudas, o sugerencias. Podrá ver nuestra ubicación, teléfonos y correos de contacto.

| Lifes a viernes     | Contacto                                                                                                    |                                                                                                    |
|---------------------|----------------------------------------------------------------------------------------------------|----------------------------------------------------------------------------------------------------|
| 50 a.m. a 6:00 p.m. | oomaoto                                                                                                    |                                                                                                    |
| iladə               | ¿Quees sade mas adera de rueses empresar ¿1 en                                                                                                    | e agus comentano acerca de nuestros productos                                                                                                    |
|                     |                                                                                                    |                                                                                                    |
|                     | Northw                                                                                                    |                                                                                                    |
|                     |                                                                                                    |                                                                                                    |
|                     | 100                                                                                                    | COOP                                                                                                    |
| T TE                | Carno electrónico                                                                                                    | Correo electrónico alterno                                                                                                    |
| 1112300             |                                                                                                    |                                                                                                    |
| Asla.               | Wedo por el que se enteró                                                                                                    | (En qui sistema se encuentra intensado?                                                                                                    |
|                     | Googie - Buacadorea                                                                                                    | crorwe •                                                                                                    |
|                     | Comentation                                                                                                    |                                                                                                    |
|                     |                                                                                                    |                                                                                                    |
|                     |                                                                                                    |                                                                                                    |
|                     | No any in robot.                                                                                                    | e                                                                                                    |
|                     |                                                                                                    | Inclusion Contractor                                                                                                    |
|                     | 10 Anna                                                                                                    | C Longest                                                                                                    |
|                     | Provide the second second seco |                                                                                                    |
|                     | Mage Control                                                                                                    | Income Annual Contraction                                                                                                    |
|                     |                                                                                                    |                                                                                                    |
|                     | 18-1-1-S.S.S.                                                                                                    | a fatter                                                                                                    |
|                     | 1115                                                                                                    |                                                                                                    |
|                     | 12                                                                                                    | and the second second s |
|                     |                                                                                                    |                                                                                                    |
|                     |                                                                                                    |                                                                                                    |
|                     | U I FI                                                                                                    |                                                                                                    |
|                     | 型計                                                                                                    |                                                                                                    |
|                     |                                                                                                    |                                                                                                    |
|                     | P Direction C. Linear                                                                                                    | E Corres                                                                                                    |